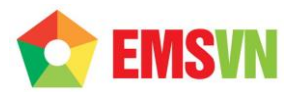

## HƯỚNG DẫN

# QUẢN TRỊ WEBSITE

## MỤC LỤC

| 1. Hướng đẫn thay đổi<br>Banner03                             |     |
|---------------------------------------------------------------|-----|
| 2. Hướng dẫn cấu hình hệ thống:                               |     |
| Cấu hình website                                              | .04 |
| Hướng dẫn cấu hình gửi mail (SMTP)                            | .04 |
| Cấu hình phân trang                                           | .05 |
| Hướng dẫn sử dụng trình soạn thảo trên web                    | .05 |
| 3. Quản lý sản phẩm                                           |     |
| Quản lý danh s <mark>ách sản</mark> phẩm                      | .06 |
| Thêm sản phẩm mới                                             | .07 |
| 4. Quản lý tin tức, dịch vụ, download biểu mẫu, chuyển file09 |     |
| 5. Trang Liên<br>hệ10                                         |     |
| 6. Hướng dẫn quản lý module Hỗ trợ trực tuyến                 | .11 |

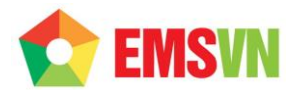

#### Truy cập vào admin theo đường dẫn http:// tên website /\_admin

Giao diện trang đăng nhập admin

|           | Tên đăng nhập           |
|-----------|-------------------------|
| Đăng nhập | Mật khẩu                |
|           | Ghi nhớ?                |
|           | Đăng nhập Quên mật khẩu |
|           |                         |

- Nhập username
- Nhập mật khẩu
- Click "Đăng nhập" để vào trang quản trị

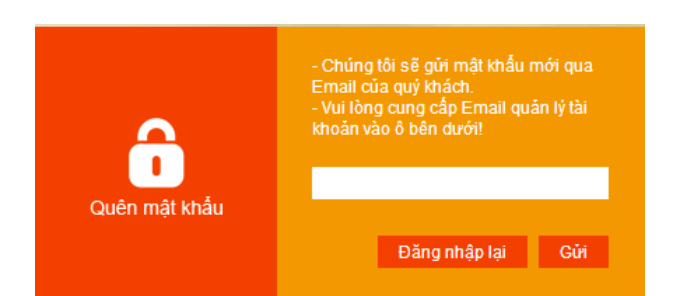

Giao diện trang quên mật khẩu

- Nhập vào username
- Nhập vào email
- Click "Nhắc mật khẩu"
- Mật khẩu sẽ được gửi vào email được đăng ký.

#### Thay đổi thông tin đăng nhập admin: Quản lý chung 🗆 Quản lý người dùng

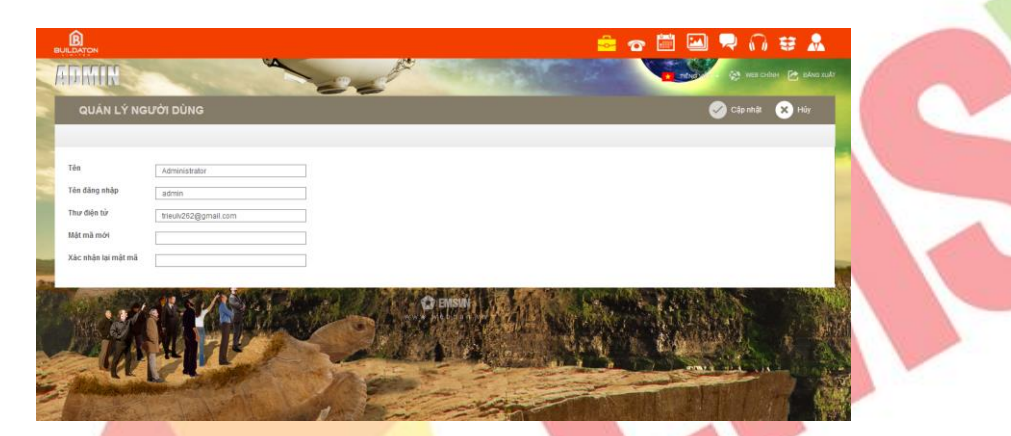

#### Giao diện trang quản trị

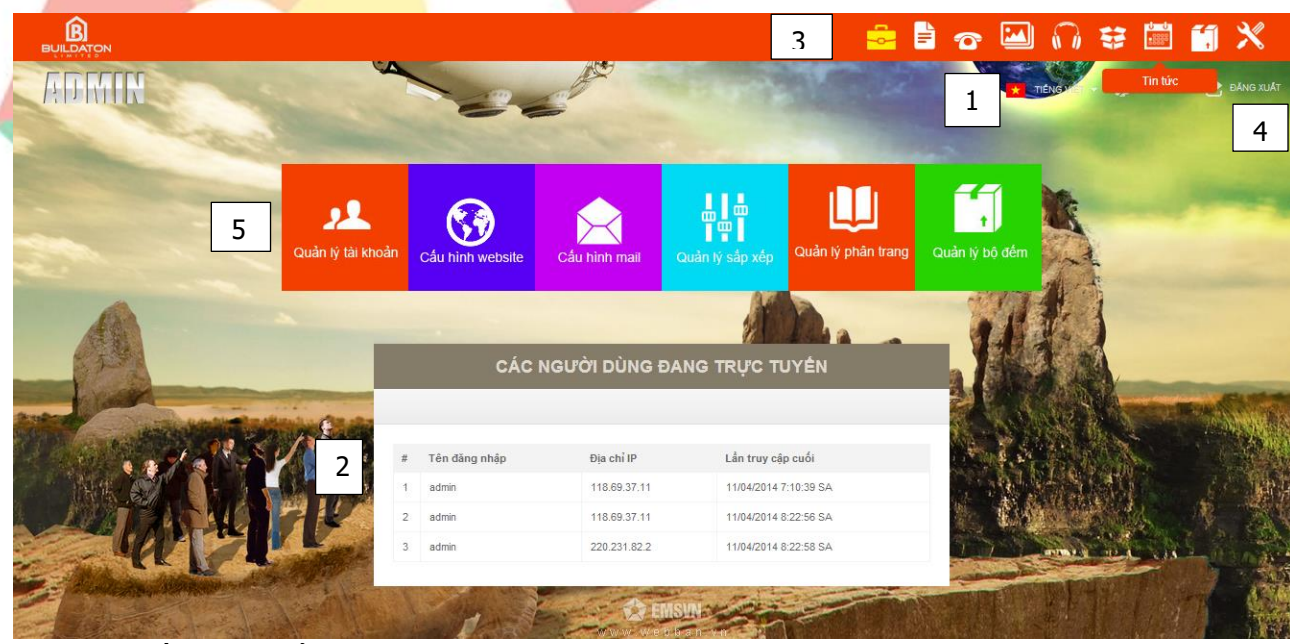

#### 1: chọn ngôn ngữ quản trị

- 2: thống kê danh sách các quản trị viên đang hoạt động
- 3: danh sách các module
- 4: Nút xem liên hệ, đổi mật khẩu & đăng xuất khỏi hệ thống

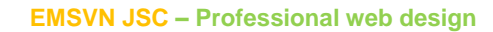

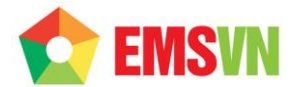

#### 5: Menu toolbox

## 1. Hướng dẫn thay đổi Banner: Nhập đường dẫn tới file banner (\*.swf)

|                                                                                                    |                                                                                                    |                       | ESK9                          |          |
|----------------------------------------------------------------------------------------------------|----------------------------------------------------------------------------------------------------|-----------------------|-------------------------------|----------|
| WHR                                                                                                    | 26                                                                                                    | a straight states and | * TIENG VALAN 🥸 WEB CHINH 🖻 E | ING XUAT |
| QUẢN LÝ BANNER                                                                                                    |                                                                                                    | •                     | - Thêm mới 🧹 Cập nhật 🏢 Xó    |          |
| Q. Tim kiếm                                                                                                    |                                                                                                    |                       | Hiển thị 20 🔻                 |          |
|                                                                                                    |                                                                                                    |                       |                               |          |
|                                                                                                    | HHU HHU CHU LUH - Jacoba                                                                                                    | E.FA.                 |                               |          |
|                                                                                                    |                                                                                                    |                       |                               |          |
|                                                                                                    |                                                                                                    |                       |                               |          |
|                                                                                                    | Banner 1 Banner 2                                                                                                    | banner 3              |                               |          |
|                                                                                                    |                                                                                                    |                       |                               |          |
|                                                                                                    | Hiển thị 20                                                                                                    | ×                     |                               |          |
|                                                                                                    | C EMISV                                                                                                    |                       | mark mit and                  |          |
| The Annual State                                                                                                    | www.webba                                                                                                    |                       |                               |          |
| ስ                                                                                                    |                                                                                                    | - B - 00 0            |                               |          |
|                                                                                                    | 4                                                                                                    |                       |                               |          |
| MILC                                                                                                    | 22                                                                                                    | * TENG                | e 🛪 🐼 web chính 🖻 đáng xuát   |          |
| QUẢN LÝ BANNER                                                                                                    |                                                                                                    | 🕂 Thêm mới            | Câp nhật 🗙 Hủy                |          |
| Tim kiếm                                                                                                    |                                                                                                    |                       | Hiển thị 20 v                 | 1        |
| u để banner 3                                                                                                    |                                                                                                    |                       |                               |          |
| h đại diện upload/images/hinh-anh/C                                                                                                    | DNGNGHETIENTIEN.jpg                                                                                                    | Chèn ảnh              |                               |          |
| 3                                                                                                    |                                                                                                    |                       |                               |          |
| trạng 🖌                                                                                                    |                                                                                                    |                       |                               |          |
| In trang                                                                                                    | C Elosus<br>Verte de la companya de la companya de la companya de la companya de la companya de la companya de la companya<br>La companya de la companya de la companya de la companya de la companya de la companya de la companya de la comp |                       |                               |          |
| 2. Hướng dẫu                                                                                                    | n cấu hình hệ thống:                                                                                                    |                       |                               |          |
| 2. Hướng dẫu<br>Cấu hình websit                                                                                                    | c Pusu<br>n cấu hình hệ thống:<br>e                                                                                                    |                       |                               |          |
| 2. Hướng dẫu<br>Cấu hình website                                                                                                    | n cấu hình hệ thống:<br>e                                                                                                    |                       |                               |          |
| 2. Hướng dẫn<br>Cấu hình website                                                                                                    | n cấu hình hệ thống:<br>e                                                                                                    |                       |                               |          |
| Arrang                                                                                                    | n cấu hình hệ thống:                                                                                                    |                       |                               |          |
| ATHAN<br>ATHAN<br>ATHAN<br>JAN LÝ CÂU HÌNH WEB                                                                                                    | n cấu hình hệ thống:<br>e                                                                                                    |                       |                               |          |
| A LÝ CÂU HÌNH WEB                                                                                                    | cấu hình hệ thống:<br>e                                                                                                    |                       |                               |          |
| Arrang                                                                                                    | n cấu hình hệ thống:<br>e                                                                                                    |                       |                               |          |
| A LY CAU HINH WEB                                                                                                    | n cấu hình hệ thống:<br>e                                                                                                    |                       |                               |          |
| A Bo Tru 474<br>Bo Tru 474<br>Bo Tru 474<br>Bo Tru 474<br>Bo Tru 474<br>Bo Tru 474<br>Bo Tru 474<br>Bo Tru 474<br>Bo Tru 474<br>Bo Tru 474<br>Bo Tru 474<br>Bo Tru 474<br>Bo Tru 474<br>Bo Tru 474<br>Bo Tru 474<br>Bo Tru 474<br>Bo Tru 474<br>Bo Tru 474<br>Bo Tru 474<br>Bo Tru 474                                                                                                    | cấu hình hệ thống:<br>e                                                                                                    |                       |                               |          |
| A Lý CÁU HÌNH WEB                                                                                                    | n cấu hình hệ thống:<br>e                                                                                                    |                       |                               |          |
| A Bes True 474<br>Bes True 474<br>Bes True 474                                                   | cấu hình hệ thống:                                                                                                    |                       |                               |          |
| A Bo Thu 474<br>Bo Thu 474<br>Bo | cấu hình hệ thống:                                                                                                    |                       |                               |          |
| An trag                                                                                                    |                                                                                                    |                       |                               |          |
| An trag                                                                                                    | A Proved zena 15 ht donama                                                                                                    |                       |                               |          |
| Alt may be a first of the series of the series of the seri                                                                                                    | A Phycog cubits Tig                                                                                                    |                       |                               |          |
| An trag                                                                                                    | A CÂU HÌNH HỆ tHỐng:                                                                                                    |                       |                               |          |
| An Log CAU HINH WEB      Bo Tru 474     Bo Tru 474     Bo Tr                                                                                                    | A Public 2 Cut 3 To HCMING<br>To You Bandwart 2000                                                                                                    |                       |                               |          |

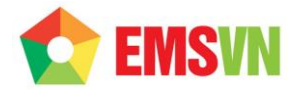

#### Chỉnh sửa thông tin liên hệ dưới chân trang

## Hướng dẫn cấu hình mail (SMTP)

|                                                                                                    | 🚔 🖹 🙃 🔛 🎧 🖶 📶 🗡                                                                                                    |
|----------------------------------------------------------------------------------------------------|----------------------------------------------------------------------------------------------------|
|                                                                                                    |                                                                                                    |
| CÂU HÌNH MAIL                                                                                                    | Cập nhật 🗙 Hủy                                                                                                    |
|                                                                                                    |                                                                                                    |
| Giao thức smtp 🔻                                                                                                    |                                                                                                    |
| Máy chủ SMTP(*) smtp.gmail.com Cống SMTI                                                                                                    | P(*) 587 Bật SSL ₽                                                                                                    |
| Tai khoan SMTP testwebernsvn2011@gmail.com Mat khau SM                                                                                                    |                                                                                                    |
| Hộp mail dùng cho form liên hệ                                                                                                    |                                                                                                    |
| Constant of the second of the                                                                                                    | C ENSIN                                                                                                    |
| <ol> <li>Tài khoản SMTP: email r</li> <li>Hộp mail mặc định: nhập</li> <li>Cổng SMTP : nhập cổng</li> <li>Tái khoản SMTP: tài kho</li> <li>Mật khẩu SMTP : mật kh</li> <li>Bật SSL: check vào nếu</li> </ol>                                                                                                    | iày được dùng đế gửi mail tới các thành viên<br>p mail server của bạn vào<br>của mail server<br>bản mail login vào server<br>lẩu email<br>mail server cho phép gửi mail với SSL |
|                                                                                                    |                                                                                                    |
| Server: smtp.gmail.com<br>Username/Password: tài khoản<br>Port: 587 hoặc 465 - SSL: Yes<br>SMTP Yahoo:<br>Server: smtp.mail.yahoo.com<br>Username/Password: tài khoản<br>Port: 587 hoặc 465 - SSL: Yes<br>Web mail:<br>Server: mail.yourdomain.com<br>Username/Password: tài khoản<br>Port: 25 - SSL: No<br>Cấu hình phân trang | n mail gmail<br>n mail yahoo<br>n webmail                                                                                                    |
| Giới thiệu: 3 Danh sách sản phẩm:<br>Sản phẩm: 8 Dịch vụ:<br>Tin tức: 8 Tim kiểm:<br>Download: 8 Hỗ trợ trực tuyển:                                                                                                    | 4<br>8<br>8<br>20                                                                                                    |
| CONTRACTOR DA                                                                                                    | CO EMSTRI<br>We we address you                                                                                                    |

Nhập vào số sản phẩm muốn hiển thị trên 1 trang

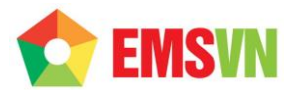

## Hướng dẫn sử dụng trình soạn thảo trên web

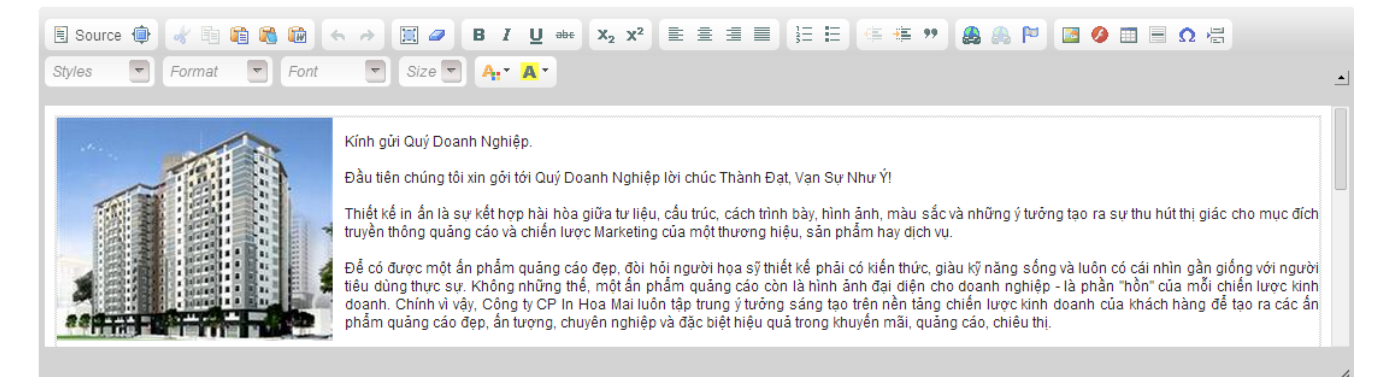

Trình soạn thảo tương tự trên Word.

Xem tại đây: <u>http://docs.cksource.com/CKEditor 3.x/Users Guide</u> (english) Translate to Việt Nam: <u>tại đây</u>

## 3. Quản lý sản phẩm:

### Danh sách sản phẩm:

Hiển thị sản phẩm theo list. Để thêm mới ta chọn nút **+Thêm mới, ,** hoặc muốn cập nhật thứ tự hiển thị của dự án check chọn các sản phẩm và nhấn nút **Cập nhật**, xóa sản phẩm cũng làm tương tự.

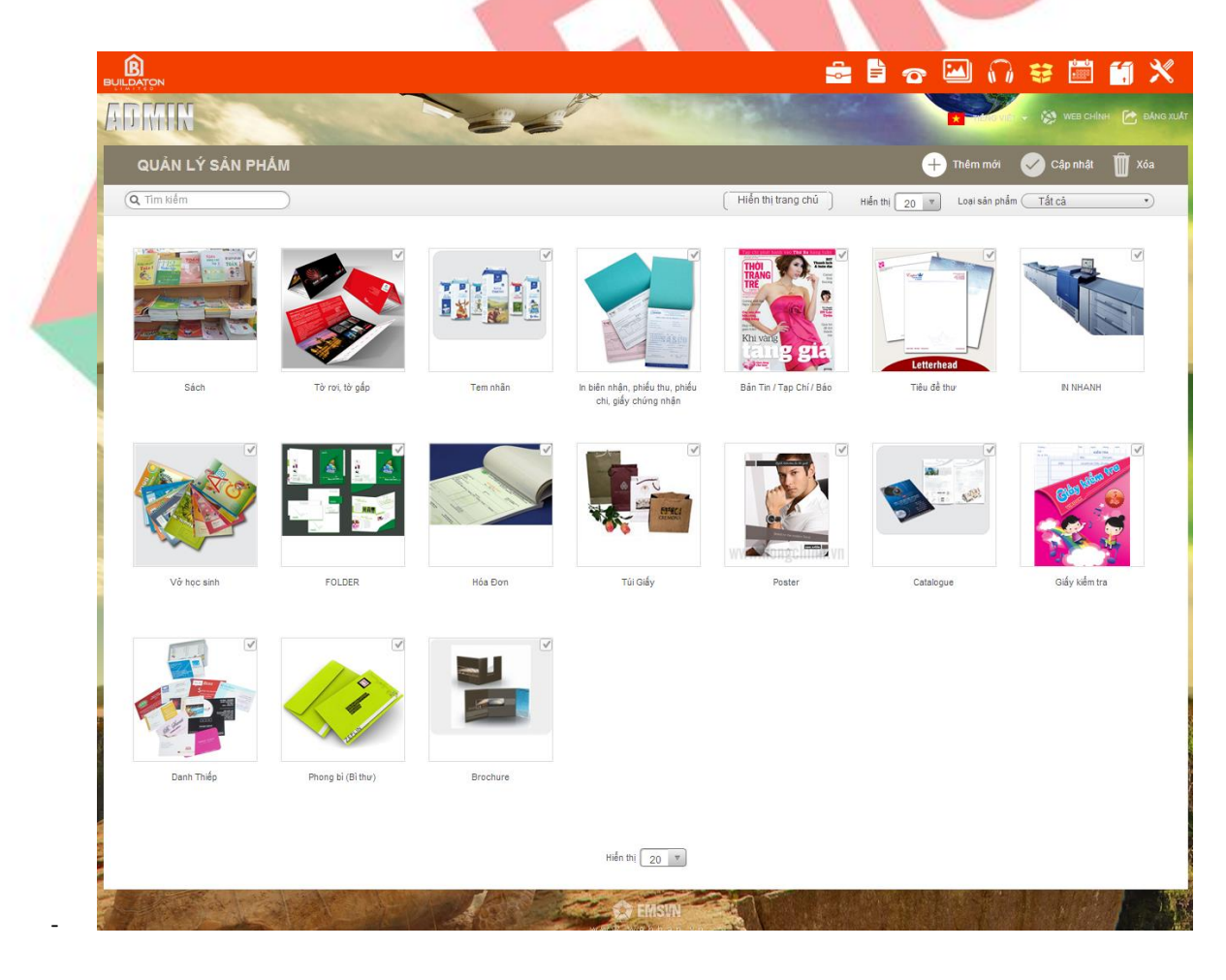

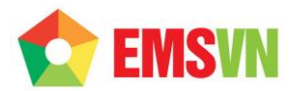

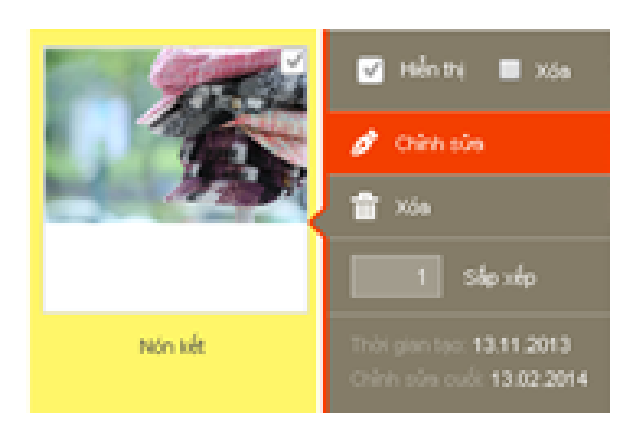

#### Thêm mới Sản Phẩm:

| QUẢN LÝ SẢN                                                                | PHẨM                                                                           |                                                                                                    | 🕂 Thêm mới                    | 🥑 Lưu 🛛 🗴  |
|----------------------------------------------------------------------------|--------------------------------------------------------------------------------|----------------------------------------------------------------------------------------------------|-------------------------------|------------|
| Q. Tîm kiếm                                                                |                                                                                | ( Hiển thị trang chủ )                                                                                                    | Hiển thị 20 🔻 Loại sân phẩm ( | Tất cả     |
| Loại sản phẩm<br>Tiêu đề                                                   | - Nhãn hàng, bao bì 🔹                                                          |                                                                                                    |                               |            |
| Tiêu để khác                                                               |                                                                                |                                                                                                    |                               |            |
| Hình đại diện                                                              | Được sử dụng nhằm giúp uri thân thiện, tối vu cho các bộ mây tìm kiểm. Vui ló  | ng để trồng hoặc chỉ nhập các ký tự latin và số<br>Chèn ản                                                                                                    | h                             |            |
| Mô tả ngắn<br>Được sử dụng cho các bộ<br>máy tim kiem(meta<br>description) | Source I A B B A B Source I A                                                  | <i>I</i> <u>U</u> abs X <sub>2</sub> X <sup>2</sup> E ≘ Ξ ≡ ]Ξ Ξ                                                                                                  | ± " & &   □ 0 = 0             | Ω' Ω       |
|                                                                            |                                                                                |                                                                                                    |                               |            |
| Nôi duna                                                                   |                                                                                |                                                                                                    |                               |            |
|                                                                            | E Source (1) (1) (1) (1) (1) (1) (1) (1) (1) (1)                               | <i>I</i> <u>U</u> ebe X <sub>2</sub> X <sup>2</sup> <u>E</u> Ξ <u>Ξ</u> <u>I</u> <u>I</u> <u>I</u> <u>I</u> <u>I</u> <u>I</u> <u>I</u> <u>I</u> <u>I</u> <u>I</u> | s ") 🙈 🙈 🍽 🖬 🥝 🖬 🛛            | <b>Ω</b> 🛱 |
|                                                                            |                                                                                |                                                                                                    |                               |            |
| Từ khóa                                                                    |                                                                                |                                                                                                    |                               |            |
| Sắp xếp                                                                    | Dược sử dụng cho các bộ máy tim kiểm(meta keywords), ngăn cách nhau bởi c<br>5 | lâu phây                                                                                                    |                               |            |
| Sap xep<br>Hiển thi trang chủ                                              | 5                                                                              |                                                                                                    |                               |            |
|                                                                            |                                                                                |                                                                                                    |                               |            |

- Chọn Loại sản phẩm , ghi chú Tiêu để sản phẩm.

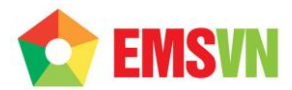

Ở mục hình đại diện, click chọn Chèn ảnh Khi thêm mới dự án khi chọn hình ảnh cho tin tức, chỉ cần click vào **Chèn ảnh** sẽ hiện ra popup quản lý file, hình ảnh trên website. Chỉ cần chọn hình ảnh muốn chèn, hoặc tạo thư mục lưu trữ trên trình quản lý file rồi upload hình ảnh từ máy tính cá nhân lên và nhấn vào hình ảnh là hình đó đã được chọn.

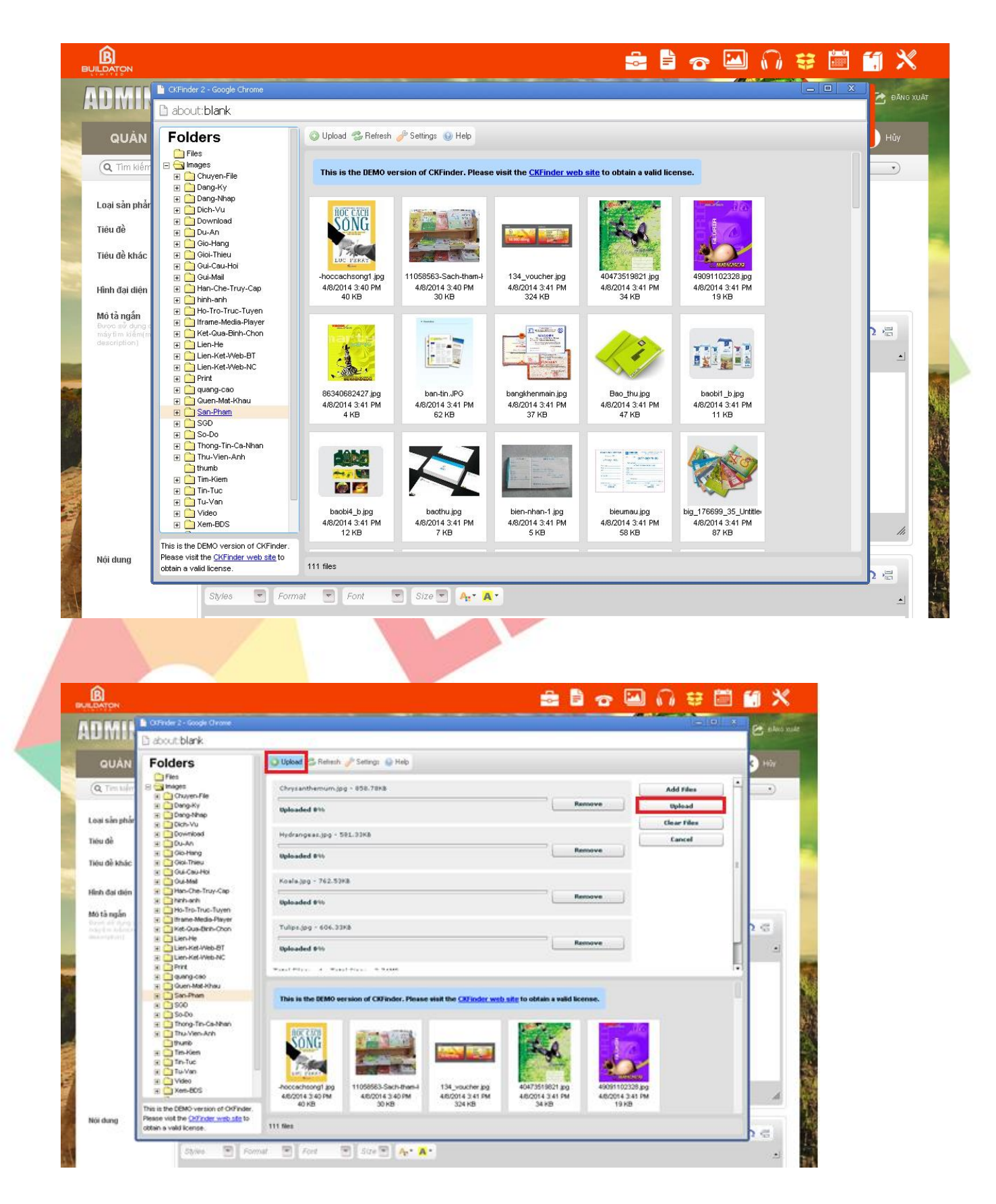

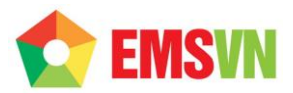

| 1                          | 📔 CKFinder 2 - Google Chrome                                                                                                  |                                            |                                                                                                    |                                                  |                                                 |                                                  | - 0         | 🗶 🛃 ĐĂNG XU |
|----------------------------|----------------------------------------------------------------------------------------------------|--------------------------------------------|----------------------------------------------------------------------------------------------------|--------------------------------------------------|-------------------------------------------------|--------------------------------------------------|-------------|-------------|
|                            | 🗅 about:blank                                                                                                    |                                            |                                                                                                    |                                                  |                                                 |                                                  |             |             |
| QUẢN                       | Folders                                                                                                    | 🔘 Upload 🤧 Refresh                         | 🥜 Settings 💿 Help                                                                                                    |                                                  |                                                 |                                                  |             | d Hủy       |
| Q Tîm kiến                 | Files                                                                                                    | 🕝 Chrysanthemu                             | m.jpg - 858.78KB                                                                                                    |                                                  |                                                 | -                                                | Add Files   |             |
| 9                          | Chuyen-File     Dang-Ky                                                                                                    | Uploaded 100%                              |                                                                                                    |                                                  | Re                                              | move                                             | Upload      | j 📂         |
| Loại sản phẩ               |                                                                                                    | Total Files: 1 Tota                        | al Size: 858.78KB                                                                                                    |                                                  |                                                 |                                                  | Clear Files |             |
| Tiêu đề                    |                                                                                                    | Unloaded 1000% - 95                        | 8 22KD / 050 70KD                                                                                                    |                                                  |                                                 |                                                  | Cancel      |             |
| Tiêu đề khác               | Gioi-Thieu     Gioi-Cau-Hoi                                                                                                   | opioadeu 100 %) - 63                       |                                                                                                    |                                                  |                                                 |                                                  |             |             |
| Hình đại diện              | Gui-Mail     Gui-Mail     Gui-Mail     Gui-Mail     Gui-Mail     Gui-Mail     Gui-Mail     Gui-Mail     Gui-Mail     Gui-Mail |                                            |                                                                                                    |                                                  | o 🖸 🏚 🍫                                         |                                                  |             |             |
| Mô tả ngắn<br>Được sử dụng | ⊞ → Ho-Tro-Truc-Tuyen     ⊡ Iframe-Media-Player     ⊡ Ket-Qua-Binh-Chon                                                       |                                            |                                                                                                    |                                                  |                                                 | and the                                          |             |             |
| description)               | Lien-He     Lien-Ket-Web-BT     Lien-Ket-Web-NC     Drint                                                                     | cata07_b.jpg<br>4/8/2014 3:41 PM<br>6 KB   | cata08_b.jpg<br>4/8/2014 3:41 PM<br>7 KB                                                                                                    | cata09_b.jpg<br>4/8/2014 3:41 PM<br>6 KB         | catalogue.jpg<br>4/8/2014 3:41 PM<br>202 KB     | Chrysanthemum.jpg<br>4/11/2014 9:41 AM<br>859 KB |             |             |
|                            |                                                                                                    |                                            | Alternative Reductor                                                                                                    | 14-DAY COUPON SPORTS                             | Contract over                                   |                                                  |             |             |
|                            | <ul> <li></li></ul>                                                                                                    | 1111 BR 8000                               |                                                                                                    | *25off                                           |                                                 |                                                  |             |             |
|                            | Inu-vien-Ann     thumb     Tim-Kiem      Tim-Lien                                                                             | coupon-01.jpg<br>4/8/2014 3:41 PM<br>15 KB | coupon.jpg<br>4/8/2014 3:41 PM<br>92 KB                                                                                                    | Coupon20TSAR28.jpg<br>4/8/2014 3:41 PM<br>198 KB | Coupon_40_12506538<br>4/8/2014 3:41 PM<br>83 KB | danhthiep.jpg<br>4/8/2014 3:41 PM<br>79 KB       |             |             |
|                            | Tu-Van     Video     Xem-BDS                                                                                                  | ~**                                        |                                                                                                    |                                                  |                                                 |                                                  |             |             |
|                            | This is the DEMO version of CKFinder.                                                                                         |                                            | and the second                                                                                                    |                                                  | The state of the state                          | EXC                                              |             | li          |
|                            |                                                                                                    |                                            |                                                                                                    |                                                  |                                                 |                                                  |             |             |
|                            | This is the DEMO version of CKFinder.                                                                                         |                                            | and the second second s |                                                  | The second                                      |                                                  |             | 111         |

## 4. Quản lý tin tức

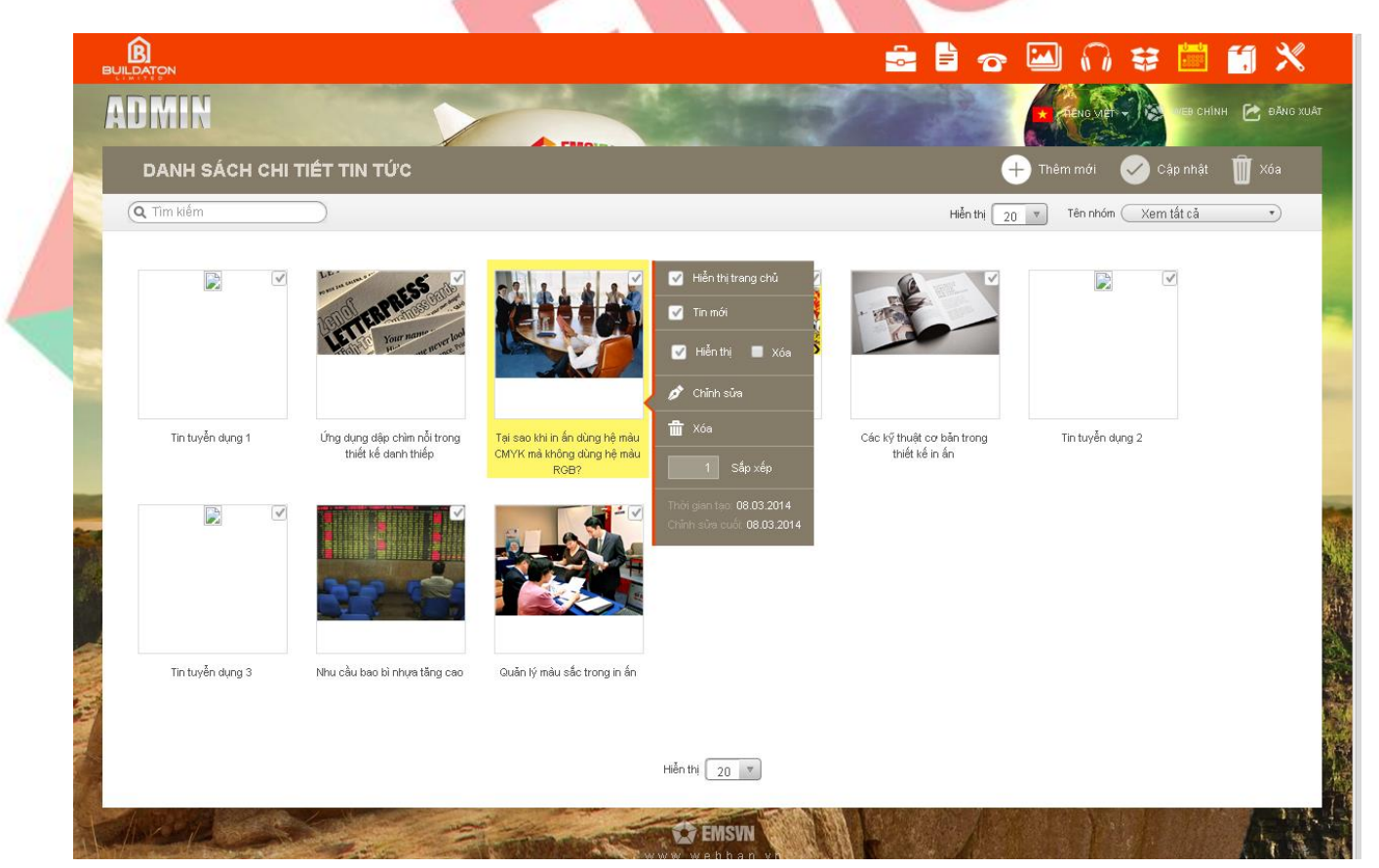

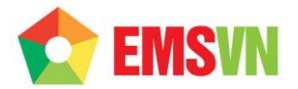

#### 5. Trang liên hệ - Thông tin công ty

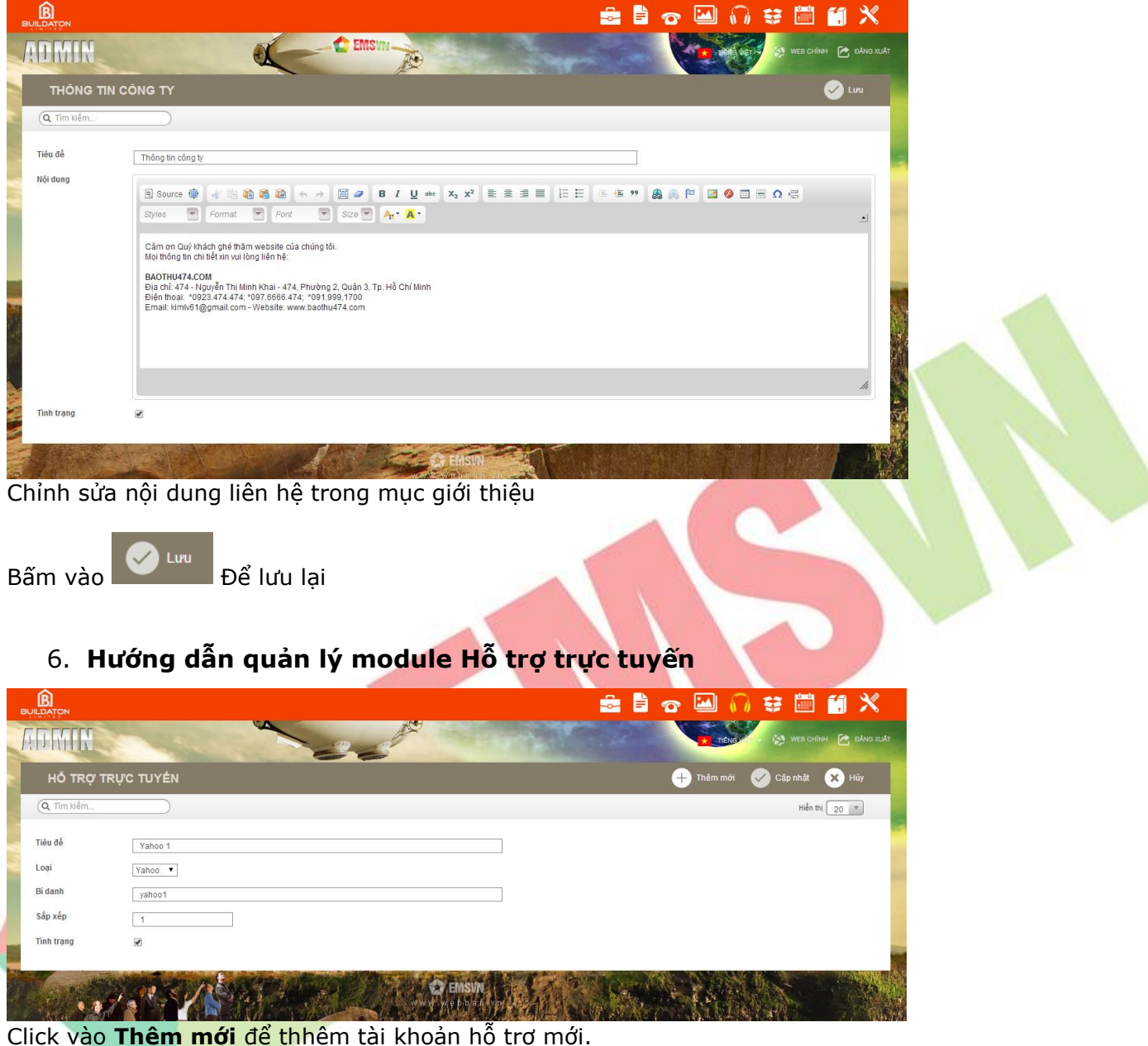

Click vào **Thêm mới** để thhêm tài khoản hỗ trợ mới. Nhập **Tiêu đề** để hiển thị trên website. Click vào **Loại để** chọn loại công cụ hỗ trợ là Yahoo, Skype hoặc Hotline Nhập Bí danh : nick yahoo, skype Click chọn Tình trạng để hiển thị công cụ hỗ trợ.

#### 

#### CÔNG TY TNHH ĐẦU TƯ THƯƠNG MẠI NGUYỄN HUY (Emsvn)

| Địa Chỉ | : Tầng 3, tòa nhà Indochina, Số 4 Nguyễn Đình Chiểu, Phường Đa Kao, Quận 1, TP.HCM                                                    |
|---------|----------------------------------------------------------------------------------------------------|
| Tel     | : (028) 6288 5019                                                                                                    |
| Email   | : <a href="mailto:support@emsvn.com">support@emsvn.com</a> ; <a href="mailto:nguyenhuy.hotro@gmail.com">nguyenhuy.hotro@gmail.com</a> |
| Website | : www.emsvn.com_; www.thietkehoadonvat.vn ; <u>www.webban.vn</u>                                                                      |